### GSM-модуль дистанционного управления отопительным котлом ЭВАН EXPERT

Модуль ZONT EXPERT обеспечивает взаимодействие по внутреннему протоколу между Интернет-сервисом www.zont-online.ru (далее Сервис) и электроотопительным котлом «ЭВАН EXPERT» (далее Котел) и обеспечивает дистанционный контроль технического состояния и управление режимами работы Котла.

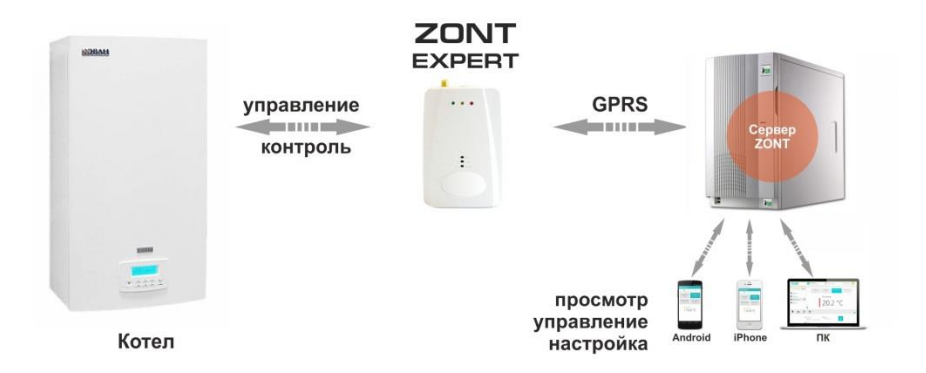

### 1. Функциональные возможности

- дистанционное управление штатными режимами работы Котла;

- контроль технического состояния Котла;
- отображение рабочих параметров и аварийных сигналов Котла;
- запись и хранение статистики работы Котла .

### 2. Технические характеристики

Напряжение питания Максимальный потребляемый ток Максимально допустимое удаление модуля от котла Голосовой интерфейс WEB интерфейс Температурный диапазон работы Частотные диапазоны GSM-модема. Канал передачи данных GSM антенна Внутренняя энергонезависимая память Резервное питание Время выхода на рабочий режим Средний срок службы Габаритные размеры Масса, не более Материал корпуса

10-28B 150 MA 100 м в разработке есть от -30 до +55 °С 800, 900, 1800, 1900 MHz GPRS внешняя есть АКБ Li-ion / 1000 мА\*Н не более 50 сек 7 лет 77 х 86 х 33 мм 0.200 кг Пластик АВС

# З.Комплект поставки

Модуль Аккумулятор резервного питания SIM-карта - 1 шт. Внешняя GSM-антенна - 1 шт. - 1 шт. Крепежное основание - 1 шт. - 1 шт. Монтажный жгут - 1 шт.

## 4.Подготовка модуля к работе

- Откройте заднюю крышку прибора;
- Установите в слот держателя SIM-карту.

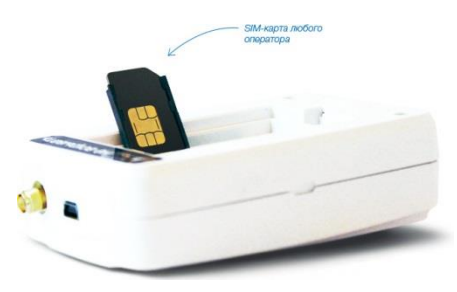

#### Внимание!

Перед установкой SIM-карты обязательно отключите запрос на ввод PIN кода; Услуги GPRS/SMS/USSD/Голосовая связь должны быть подключены, а баланс лицевого счета быть больше нуля.

- Подключите к модулю GSM-антенну;
- Выключите питание Котла;
- Демонтируйте блок управления Котла и подключите к нему монтажный жгут по предлагаемой схеме;

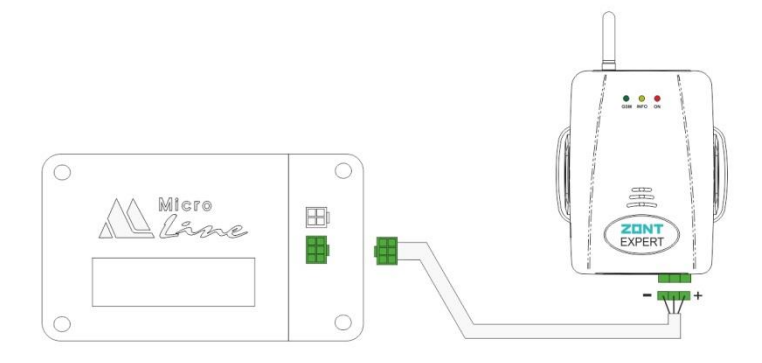

- Установите блок управления на место;
- Подключите второй конец монтажного жгута к клеммам модуля;
- Включите питание Котла;
- Красный светодиод (наличия напряжения питания) загорится;
- Дождитесь постоянного горения зеленого индикатора (GSM сети);
- Зарегистрируйте Модуль в Интернет-сервисе.

## 5. Регистрация

Зайдите на сайт www.zont-online.ru и нажмите кнопку «Регистрация».

на главную

### Регистрация

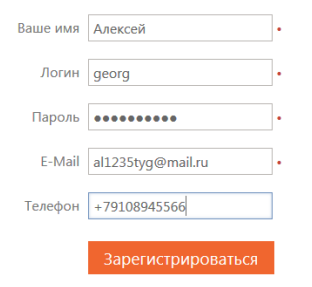

Регистрируясь в системе Автоскан+ Вы принимаете условия Договора-оферты и Условий использования В предлагаемой форме заполните необходимые поля. При заполнении поля с адресом электронной почты будьте внимательны, в случае ошибки процедуру регистрации придётся начинать заново.

#### Нажмите кнопку «Зарегистрироваться»

На указанный Вами адрес электронной почты придёт письмо с подтверждением регистрации.

Перейдите по ссылке в личный кабинет Интернет-сервиса

## 6. Добавление модуля в Интернет сервис

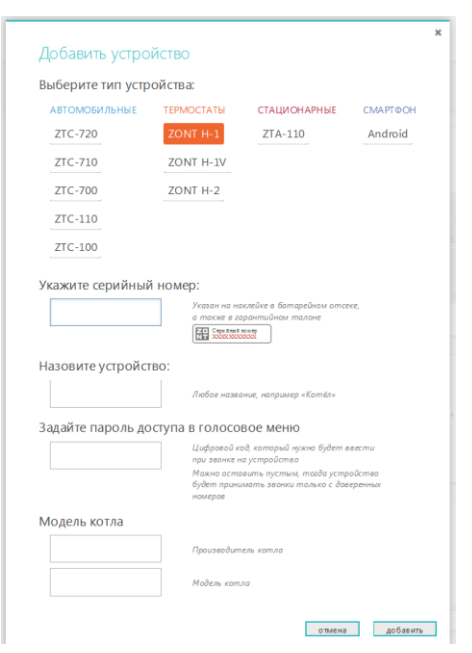

Выберите тип и модель добавляемого устройства и заполните все необходимые поля.

Внимание! Данные поля чувствительны к регистру символов и не допускают лишних пробелов.

Если Вы хотите иметь доступ в голосовое меню модуля при дозвоне с любых телефонов, а не только с тех, которые будут вами запрограммированы как доверенные, то придумайте и установите свой **Пароль доступа**.

В этом случае при звонке со сторонних телефонов система будет сначала запрашивать ввод Пароля.

Если Пароль не вводить или он не был установлен, то система не допустит в голосовое меню и выполнит сброс звонка.

## 7. Настройка Модуля

Нажмите клавишу меню «Настройки»

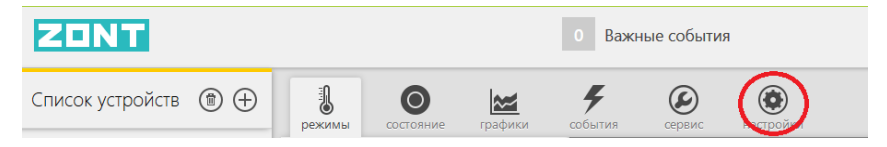

#### «Настройки GSM»

Введите доверенные телефонные номера, с которых будет возможен доступ в голосовое меню Модуля. Это должен быть номер вашего телефона, а также номера телефонов ваших доверенных лиц. Каждый номер вводится в новой строке. Всего может быть сохранено до 5-ти номеров.

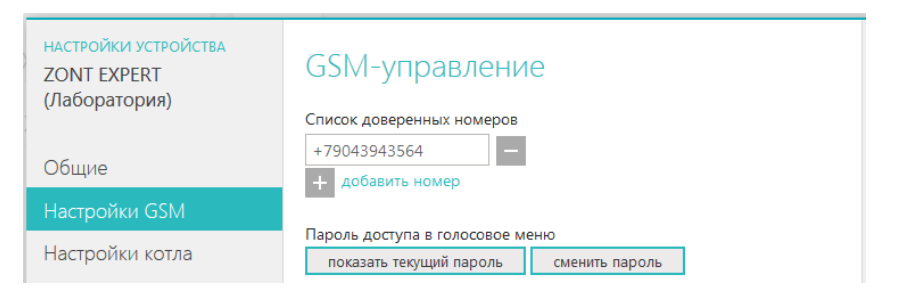

#### «Оповещения»

Введите номера телефонов, на которые система будет отправлять аварийные и информационные оповещения. Номера вводятся в одной строке, через запятую и без пробелов. Всего может быть сохранено до 5-ти номеров.

| настройки устройства<br>ZONT EXPERT<br>(Лаборатория) | Настройка оповещений                                                                                                    |  |  |
|------------------------------------------------------|----------------------------------------------------------------------------------------------------|--|--|
|                                                      |                                                                                                    |  |  |
| Общие                                                | +/9043943564                                                                                                    |  |  |
| Настройки GSM                                        | Информационные сообщения                                                                                                    |  |  |
| Настройки котла                                      | +79043943564                                                                                                    |  |  |
| Оповещения                                           | Тревожные события                                                                                                    |  |  |
| Совместный доступ                                    | <ul> <li>Уведомлять по электронной почте</li> <li>Контроль связи</li> <li>Уведомлять по электронной почте если с устройством<br/>нет связи дольше 20 минут</li> </ul> |  |  |

Здесь же Вы можете разрешить рассылать тревожные оповещения по электронной почте (указанной во время регистрации), а также включить режим автоматического контроля связи (наличия GSM сети).

#### «Совместный доступ»

Если Вы хотите предоставить своему доверенному лицу дистанционный доступ к управлению котлом с другого аккаунта (личного кабинета), то воспользуйтесь данной настройкой.

| настройки устройства<br>ZONT EXPERT<br>(Лаборатория) | Владелец<br>evan-test (вы)                             |
|------------------------------------------------------|--------------------------------------------------------|
| Общие                                                | Лругие пользователи                                    |
| Настройки GSM                                        | Вы можете предоставить доступ другим пользователям для |
| Настройки котла                                      | наблюдения, управления или настройки вашего устройства |
| Оповещения                                           | добавить разрешение                                    |
| Совместный доступ                                    |                                                        |

При нажатии клавиши «Добавить разрешение» откроется настроечная таблица где, указав логин доверенного лица, вы можете определить его полномочия, а также установить срок действия такого разрешения.

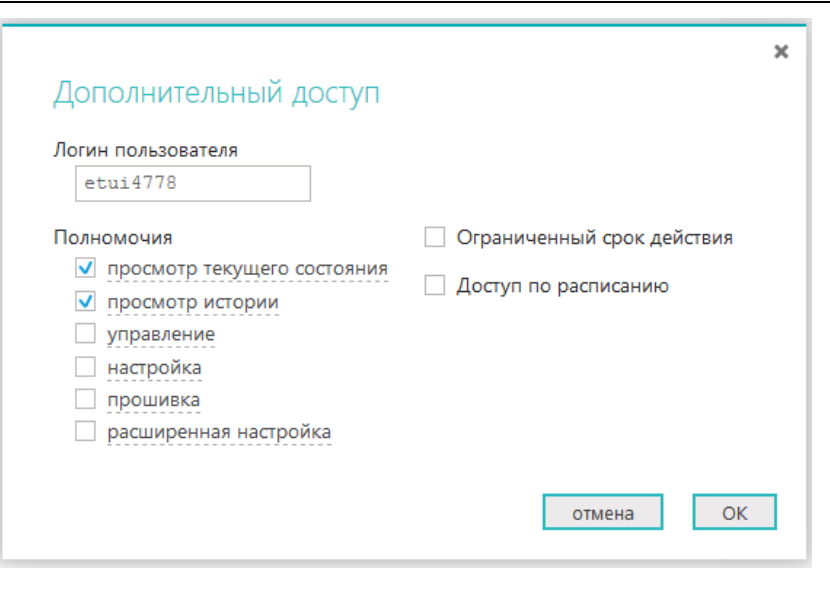

#### «Настройки котла»

Меню отображает параметры котла и синхронизировано со штатным блоком управления. При изменении заданных значений в Интернет-сервисе они автоматически изменяются в блоке управления котлом и наоборот.

| настройки устройства<br>ZONT EXPERT<br>(Лаборатория) | Настройки ЭВАН EXPERT<br>Максимальное количество работающих ТЭНов |  |  |  |  |
|------------------------------------------------------|-------------------------------------------------------------------|--|--|--|--|
| Общие                                                |                                                                   |  |  |  |  |
| Настройки ССМ                                        | Номинальная мощность                                              |  |  |  |  |
| настроики Озім                                       | 15 🖃 КВт                                                          |  |  |  |  |
| Настройки котла                                      | Температуры                                                       |  |  |  |  |
| Оповещения                                           | Установочная температура воды 70 😴 °С                             |  |  |  |  |
| Совместный доступ                                    | Установочная температура воздуха 24 💌 °C                          |  |  |  |  |
|                                                      | Комфортная температура 24💌 °С                                     |  |  |  |  |
|                                                      | Экономная температура                                             |  |  |  |  |

- Количество ТЭНов, принимающих участие в работе котла;
- Номинальная мощность котла;
- Установочные температуры теплоносителя и воздуха;
- Заданные температуры для режимов «Комфорт» и «Эконом»

В этом же меню можно корректировать временные интервалы:

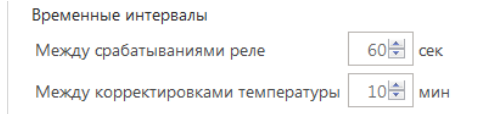

И программировать работу котла по расписанию выходного и рабочего дня:

| Расписание рабочего дня  |                                                    |                                   |                                   |                                   |  |  |
|--------------------------|----------------------------------------------------|-----------------------------------|-----------------------------------|-----------------------------------|--|--|
| 💿 Температура:           | 22 °C 🔻                                            | ○ Режим:                          | Комфорт                           | -                                 |  |  |
| 0100 0300 0500           | 0700 0900 1100                                     | 1300 1500                         | 17 <sup>00</sup> 19 <sup>00</sup> | 2100 2300                         |  |  |
| Комфорт                  | Экон                                               | ом                                | Комф                              | орт                               |  |  |
| Расписание выходного дня |                                                    |                                   |                                   |                                   |  |  |
| 🖲 Температура: 📘         | 22 °C ▼                                            | ○ Режим:                          | Комфорт                           | -                                 |  |  |
| 0100 0300 0500           | 07 <sup>00</sup> 09 <sup>00</sup> 11 <sup>00</sup> | 13 <sup>00</sup> 15 <sup>00</sup> | 17 <sup>00</sup> 19 <sup>00</sup> | 21 <sup>00</sup> 23 <sup>00</sup> |  |  |

# 8. Интернет-Сервис

8.1. Режимы

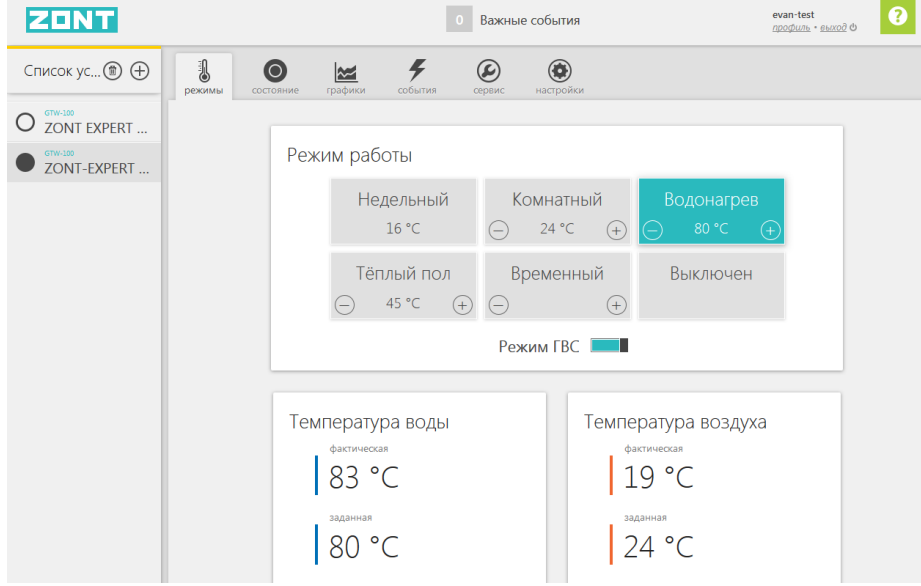

*Недельный* – режим работы котла по расписанию. Управление осуществляется по показания штатного датчика комнатной температуры и котел работает в режиме нагрева таким образом, чтобы поддерживать в помещении заданную температуру воздуха.

*Комнатный* – режим работы котла, при котором управление осуществляется таким образом, чтобы поддерживать в помещении заданную температуру воздуха.

**Водонагрев** – режим работы котла, при котором управление осуществляется таким образом, чтобы поддерживать заданную температуру теплоносителя.

*Теплый пол* – режим аналогичный в режиму «Водонагрев». Отличие заключается в том, что начальная температура уставки теплоносителя имеет значение +35°C, а диапазон допустимых температур теплоносителя равен +25°C - +45°C.

*Временный* – выбор режимов работы котла, на которые распространяются временные ограничения:

|                  | ×   | 1                   |
|------------------|-----|---------------------|
| Временный ре     | жим | Временный режим     |
| установить режим |     | установить режим    |
| Вечеринка        |     | Вечеринка           |
| до               |     | Вечеринка<br>Эконом |
| 00:00 10.03.2017 |     | Рабочий день        |

**Выключен** – режим временно останавливающий работу котла. Насос и ТЭНы не включается большую часть суток, если выполняются следующие условия:

- значение температуры воздуха на улице выше ноля;
- значение температуры воздуха в помещении выше +15°С;
- значение температуры теплоносителя выше +10°С.

Один раз в сутки, в период с 3 до 4 часов утра насос включается. Время работы насоса -60 мин.

ГВС – разрешение или запрет срабатывания режима ГВС от термостата ГВС, подключенного к котлу.

| ZONT |                       |        |                                    | о Важные события |                               |    |
|------|-----------------------|--------|------------------------------------|------------------|-------------------------------|----|
|      | Список ус 🗊 🕀         | режимы | состояние графики события          | Серемс нас       | тройки                        |    |
|      | O ZONT EXPERT         |        |                                    |                  |                               |    |
|      | OTV-SR<br>ZONT-EXPERT |        | Котёл                              |                  | Воздух                        |    |
|      |                       |        | Нагреватели                        | 0/9              | Улица 9°<br>Заваншая ±9 - 24° |    |
|      |                       |        | Заданная алгоритмом t <sup>e</sup> | 80*              | Фактическая t° 19°            |    |
|      |                       |        | Фактическая t°                     | 83°              |                               |    |
|      |                       |        | Давление воды                      | 1.7 бар          |                               |    |
|      |                       |        | Режим                              |                  | ZONT Expert                   | at |
|      |                       |        | Режим водонагрев                   |                  | Связь GSM                     |    |
|      |                       |        | Нагрев выключен                    |                  | Оператор Beeline              |    |
|      |                       |        |                                    |                  | Баланс 15                     |    |
|      |                       |        |                                    |                  | Напряжение 11.3 В             |    |

#### Параметры котла:

- Количество работающих ТЭНов;

- Температура уставки теплоносителя;

- Температура теплоносителя заданная алгоритмом котла, в данный момент времени оптимальная для выполнения текущего режима работы;

- Фактическая (текущая) температура теплоносителя;
- Значение давления теплоносителя в системе отопления (котле).

### Значения температурных датчиков:

- Уличная температура;
- Заданная температура воздуха в помещении;
- Фактическая (текущая) температура воздуха в помещении.

#### Состояние котла:

- Текущий режим работы;
- Выполняется или нет в данный момент нагрев.

#### Параметры Модуля:

- Вид связи;
- Оператор связи;
- Уровень сигнала;
- Баланс средств на SIM-карте;
- Напряжение питания.

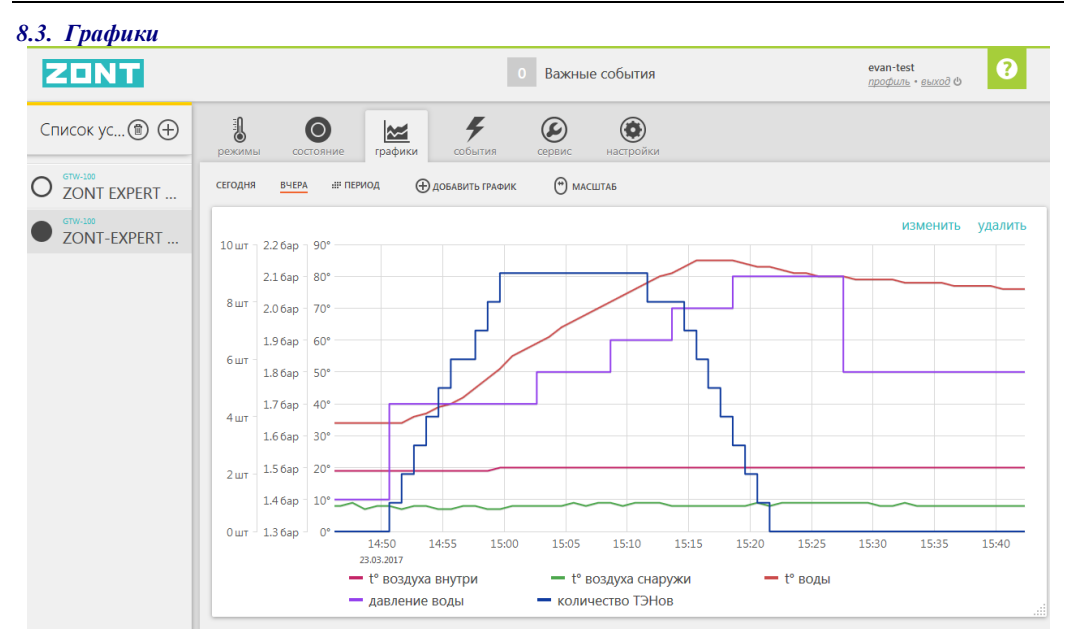

изменить удалить Кнопки редактирования графика (выбор параметров или удаление графика целиком).

Меню настройки позволяет строить графики одного или нескольких (по желанию) отображаемых параметров котла за любой период времени.

Для выбора и удобства отображения информации есть меню настройки графиков:

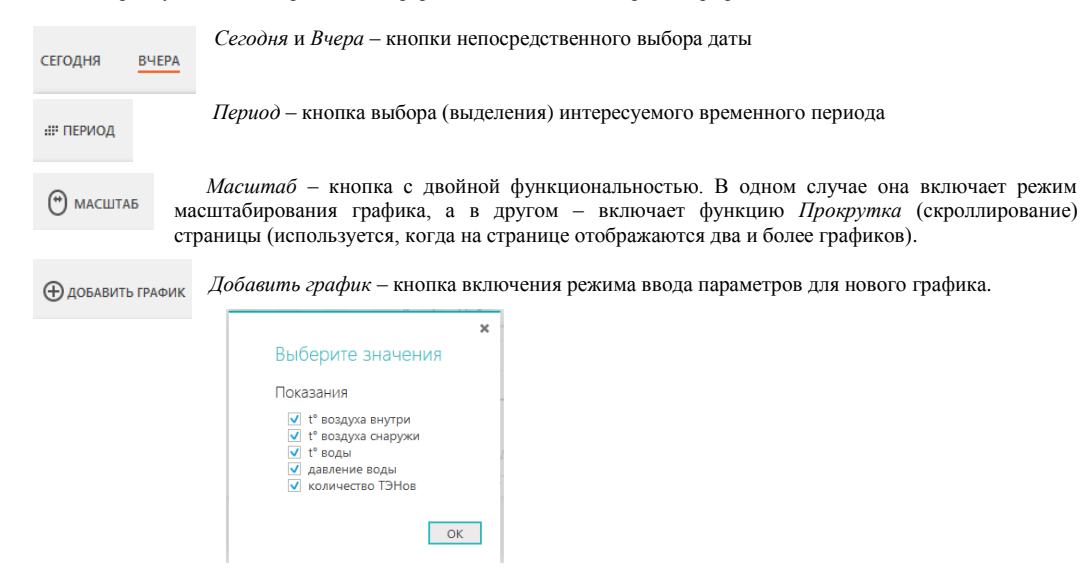

## 8.4. События

| ZONT                                    |                                                                                                    | 0 Важные события | evan-test<br><u>профиль</u> - <u>கыход</u> ம் |
|-----------------------------------------|----------------------------------------------------------------------------------------------------|------------------|-----------------------------------------------|
| Список ус 🕲 🕂                           | режимы состояние графики                                                                            | сервис настройки |                                               |
| O ZONT EXPERT<br>GTW-100<br>ZONT-EXPERT | Сегодня внера на период<br>143453 внера<br>Обновление ПО<br>Установлена прошивка 133/78             |                  | <b>Т</b> ФИЛЬТР СОБЫТИ                        |
|                                         | назаевная<br>Выключение устройства<br>назовнеяа<br>Входящий вызов: завершение<br>Номер: -7837050876 |                  |                                               |
|                                         | 143032 Вчеря<br>Входящий вызов: соединение<br>Номер: +78317060876                                   |                  |                                               |
|                                         | 43030 ВЧЕРА<br>Входящий вызов<br>Номер: +78317060876                                                |                  |                                               |
|                                         | 142943 вчера<br>Файлы успешно загружены                                                             |                  |                                               |
|                                         | 142521 ВЧЕРА<br>ВКЛ ВКЛЮЧЕНИЕ УСТРОЙСТВА<br>Был выключен: 0 секунд                                  |                  |                                               |

### 8.5. Сервис

Меню с информаций о текущей и актуальной версии программного обеспечения Модуля.

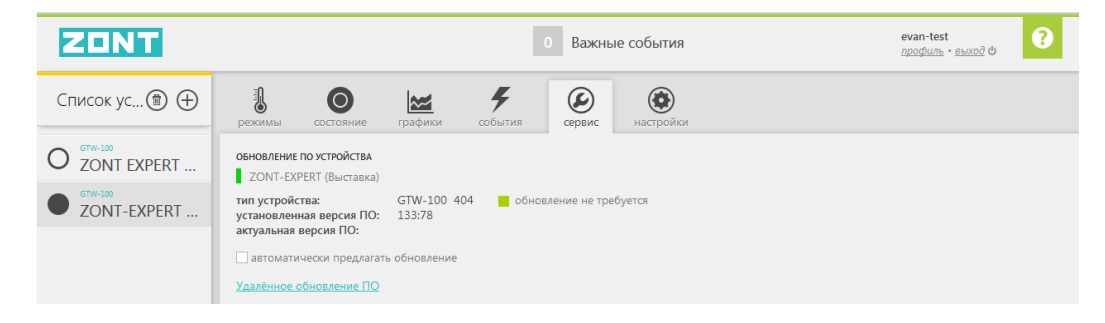

#### 9. Ресурс и гарантийный срок эксплуатации

Срок службы модуля ZONT EXPERT 7 лет при соблюдении потребителем требований действующей эксплуатационной документации.

Гарантийный срок эксплуатации - 12 месяцев со дня продажи.

Гарантия действительна при наличии гарантийного талона в котором указаны дата продажи изделия, наименование и печать организации-продавца, подпись покупателя. Гарантийный талон с исправлениями считается недействительным.

В течение гарантийного срока владелец имеет право на бесплатный ремонт изделия при наличии неисправностей, являющихся следствием заводских дефектов.

Производитель снимает с себя ответственность за возможный вред, прямо или косвенно нанесенный его продукцией людям, домашним животным и имуществу в случае, если это произошло в результате несоблюдения правил и условий установки и эксплуатации изделия, неосторожных или умышленных действий потребителя или третьих лиц.

#### Претензии по качеству не принимаются и гарантийный ремонт не производится в следующих случаях:

- Без предъявления правильно заполненного гарантийного талона и кассового чека;

- При несоблюдении потребителем требований инструкции на изделие и использовании изделия не по назначению;

- При наличии механических повреждений изделия (разрушении корпуса, обрыва или замыкания проводов), вызванных неправильной эксплуатацией, транспортировкой, хранением, воздействием агрессивной среды, высоких температур, а также попаданием внутрь изделия инородных предметов;

- В случае самостоятельного ремонта изделия владельцем или третьими лицами, изменения конструкции и электрической схемы, нарушении гарантийных пломб.

### 10. Условия эксплуатации и хранения

Модуль допускается транспортировать всеми видами крытых наземных и водных транспортных средств (в железнодорожных вагонах, контейнерах, закрытых автомашинах, трюмах и т.д.) в транспортной таре и соблюдая правила перевозки грузов, действующие на каждом виде транспорта.

Условия транспортирования - группа II по ГОСТ 15150 – 69 с ограничением воздействия пониженной температуры до минус 40 ° С.

Условия хранения на складах поставщика и потребителя - группа II по ГОСТ 15150 – 69 с ограничением воздействия пониженной температуры до минус 40 ° С.

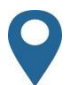

Россия, 607630, Нижегородская обл., Богородский р-н, п.Кудьма, ул. Заводская, стр. 2 пом. 1

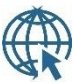

www.zont-online.ru, www.eVan.ru

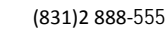

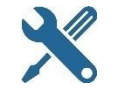

8-800-700-37-43